The star

# 云筑收货管理系统

# 集采云端操作手册

V 3.1版

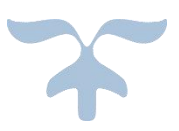

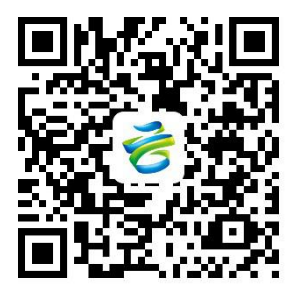

关注"云筑网"公众号

尽享收验货掌上办公服务

|     |       | 目录        |
|-----|-------|-----------|
| 第一章 | 前言…   |           |
| 第二章 | 云端设   | と置及数据维护3  |
| 2.1 | 云端设   | 足置3       |
|     | 2.1.1 | 权限配置3     |
|     | 2.1.2 | 收货审批设置6   |
|     | 2.1.3 | 项目授权码获取10 |
| 2.2 | 云端数   | 发据汇总10    |
|     | 2.2.1 | 统计分析11    |
|     | 2.2.2 | 发货单22     |
|     | 2.2.3 | 材料管理22    |
|     | 2.2.4 | 项目设置24    |
| 第三章 | 联系我   | 之们]       |

#### 第一章 前言

云筑收货管理系统,作为云筑智联智慧工地管理平台子系统,由"云+端"模式构成。系统拥有有人值守和无人值守两种模式,采用最新的计算机软硬件技术。

一方面可通过云筑网发货单绑定电子车牌;另一方面可对其他渠道的发货 单进行收货或工地内的物料进行发料;通过红外定位防止车辆上下磅作弊,智 能道闸系统控制车距,视频实时拍照、录像和传输,语音播报系统智能提醒, 配合智能称重软件实现一体化的称重协作。移动端是针对现场端的补充,可对 现场端不易称重收货物品进行收验货。云端集成了报表、数据分析、汇总和打 印等功能。

# 第二章 云端设置及数据维护

# 2.1 云端设置

#### 2.1.1 权限配置

由各公司的集采系统管理员,为现场收货人员创建账号,并配置【订单易-现场收货】的功能权限。如图:

(1)系统管理员登录云筑网(www.yzw.cn),在集采云端-功能导航-授权中心-用户管理界面新增账号

#### \*注: 用户身份请勾选采购商

| 含云筑网群         | 四 授权中心 🔶              |      | 首页 | 功能导航 | 99+<br>4》系统消息 |     |     | ① 平台 duxi | 退出 |
|---------------|-----------------------|------|----|------|---------------|-----|-----|-----------|----|
| 组织管理 用户管理     | 角色管理 角色类型管理           |      |    |      |               |     |     |           |    |
| 倄 首页 / 授权中心 / | 用户管理                  |      |    |      |               |     |     |           | Ø  |
| 查询条件          |                       |      |    |      |               |     |     |           |    |
| 所属组织:         | 所有                    |      |    | 状态:  | 所有            |     |     | ~         |    |
| 账号:           |                       |      |    | 姓名:  |               |     |     |           |    |
| 用户身份:         | □ 采购商 □ 总包方 □ 分包方 □ 台 | 应商审批 |    | 手机号: |               |     |     |           |    |
|               |                       | Q查询  | DE |      |               |     |     |           |    |
|               |                       |      |    |      |               |     | 1   |           |    |
| 查询结果          |                       |      |    |      | L             | +新增 | ✔启用 | ◎禁用       |    |

| 🏠 首页 / 接权中心 | 新增用户                  |                           |         |                 | × |   |  |
|-------------|-----------------------|---------------------------|---------|-----------------|---|---|--|
| 查询条件        | * 所屬 <mark>组织:</mark> | 平台                        | *       |                 |   |   |  |
|             | *账号:                  |                           | * 用户类型: | ● 国内 ◎ 国外       |   |   |  |
| 所属组         | * 密码:                 |                           | *确认密码:  |                 |   | * |  |
| <b>1</b> 11 | *姓名:                  |                           | 性别:     | ●男◎女            |   |   |  |
| men         | *职位:                  |                           | * 手机号:  |                 |   |   |  |
| 101 201     | *邮箱:                  |                           | QQ:     |                 |   |   |  |
|             | 用户身份:                 | ■ 采购商 ■ 总包方 ■ 分包方 ■ 供应商审批 | , 状态:   | ◎ 无效 ● 有效 ◎ 已删除 |   |   |  |
|             |                       |                           | 保存 关闭   |                 |   |   |  |
|             |                       |                           | 保存关闭    |                 | 1 |   |  |

(2)在集采云端-功能导航-授权中心-用户管理界面,搜索账号,选择【设置角 色】进入,在该用户已拥有的角色下,选择类似【收货人员】的角色进入,为 该用户勾选【现场收货】的功能权限。如图:

| 🎽 首页 / 授权中心                      | > / 用户管理     |                      |              |             |                      |          |             |                                                                                                    | ç              |
|----------------------------------|--------------|----------------------|--------------|-------------|----------------------|----------|-------------|----------------------------------------------------------------------------------------------------|----------------|
| 查询条件                             |              |                      |              |             |                      |          |             |                                                                                                    |                |
| 所属组                              | 织: 所有        |                      |              |             | 状态: 月                | 所有       |             |                                                                                                    | Ŧ              |
| 账                                | 5:           |                      |              |             | 姓名:                  |          |             |                                                                                                    |                |
|                                  |              |                      |              |             |                      |          |             |                                                                                                    |                |
| 用户身                              | 份: 🗌 采购商 🗎 🤅 | 总包方 🗌 分包方 🗌 供应       | 应商审批         |             | 手机号:                 |          |             |                                                                                                    |                |
| 用户身                              | 份: 🔲 采购商 🖬 🧍 | 急包方 🗌 分包方 🔲 供加       | 立商审批         | <b>0</b> 查询 | 手机号:                 |          |             |                                                                                                    |                |
| 用户身                              | 份: 🛛 采购商 🗆 🕯 | 急包方 🗌 分包方 📄 供应       | 立商审批         | Q 查询        | 手机号:<br>9 重置         |          |             |                                                                                                    |                |
| 用户身                              | 分: □采购商 □ ≴  | \$\$\$\$ 0 分包方    供約 | 立商审批         | Q 查询        | 手机号:<br>置重 C         |          | +新增         | ▼店用】 2                                                                                                    | 2 禁用 @ 删除      |
| <sup>用户身</sup><br>査询結果<br>□ k号 用 | ☆: ● 采购商 ● 4 | 给包方    分包方    供約     | 立商审批<br>账号ID | Q.查询<br>账号  | <ul> <li>:</li></ul> | 1230 880 | +新增<br>2 手机 | ✓ 启用 (<br>3000 - 1000 - 10000 - 1000 - 1000 - 1000 - 1000 - 1000 - 1000 - 1000 - 100 | ●禁用 ● 删除<br>操作 |

| 组织性研         | 该组织协府到下的用巴 | 收货           | く田田     |
|--------------|------------|--------------|---------|
| 请输入关键字,按回车搜索 | × 所属组织     | 角色名称         | 数据权限    |
| 中- 營 平台      | □ 平台       | 司帅的收货人       | 本下级查看   |
|              | □ 平台       | 收货人员-s       | 本下级查看   |
|              | 10 * 共2条记录 | 共1页/跳转至第 页 《 | < 1 > » |
|              |            | ↓ 添加         |         |
|              | 该用户已拥有的角色  |              |         |
|              | □ 所属组织     | 角色名称         | 数据权限    |
|              | □ 平台       | 收货人员-s       | 本下级查看   |
|              | 共 1 条记录    |              |         |

| ▷ 🗀 合同宝    |                                                  |
|------------|--------------------------------------------------|
| ▷ 🧰 审批易    |                                                  |
| ▷ 🧰 友商宝    |                                                  |
| 4 😋 订单易    |                                                  |
| ■ 集采下单合同列表 | 全选 直看                                            |
| 创建临时商品     | 全选 目 创建                                          |
| ■ 首页       | 会选 = 查看                                          |
| 合同列表       | 音 全选 = 查看                                        |
| 订单管理       | □ 全选 □ 查看兰格网报价 □ 删除订单 □ 结束订单 □ 查看 □ 取消订单 □ 创建/编辑 |
| ■ 收货管理     | ☑ 全选 ☑ 查看 ☑ 收货                                   |
| ■ 验货管理     | ■ 全选 ■ 童看 ■ 验货                                   |
| ■ 退货管理     | □ 全选 □ 直看 □ 退货                                   |
| 1 相质退料管理   | ◎ 全选 ◎ 查看 ◎ 创建/编辑 ◎ 删除退料单                        |
| ☐ 待结算      | □ 全选 □ 查看                                        |
| ■ 结算管理     | ◎ 全选 ◎ 退回 ◎ 支付申请 ◎ 废单 ◎ 查看 ◎ 创建/编辑               |
| ▷ 🧰 租赁结算管理 | ◎ 全选 ■ 查看 ■ 支付 ■ 編辑 ■ 退回                         |
| ■ 支付管理     | 全选 _ 查看 _ 支付申请                                   |
| ▷ 🧰 优选商城   |                                                  |
| ▷ 🧰 付款管理   |                                                  |
| ■ nem      | □ 全选 □ 查看                                        |
| 1. 现场收货    | <ul> <li>全选 直 查看以及操作</li> </ul>                  |

(3) 若用户需在现场端收货,还应将其添加到项目部人员。在集采云端-功能 导航-运营后台-项目管理界面,选择项目进入,下拉到页面最下方,选择项目 人员账号添加到项目部。如图:

| 충 云筑网 🕼       | wān<br><sup>★ # ± m</sup> 运营后 | 台 ←  |      |        |       | 首页 功 | 能导航  | 99+<br>4) 系统消息 | 个人设置   | 简体中文    | ① 平台 duxi | 退出 |
|---------------|-------------------------------|------|------|--------|-------|------|------|----------------|--------|---------|-----------|----|
| 品类设置 商品管理     | 理 项目管理                        | 模板管理 | 清单管理 | 指标管理   | 供应商管理 | 资讯   | 通知管理 | 报表审核           | 会员充值   | i 保证金清单 | 日志管理      |    |
| 倄 首页 / 运营后台 ; | 项目管理                          |      |      |        |       |      |      |                |        |         |           | Ø  |
| 查询条件          |                               |      |      |        |       |      |      |                |        |         |           |    |
| 项目名称:         |                               |      |      | 项目部人员: |       |      |      |                | 项目人账号: |         |           |    |
| 所属组织:         | 所有                            |      | •    | 创建时间:  | 开始时间  | 台    | 束时间  |                | 状态:    | 所有      |           |    |
| 所属地区:         | 所有                            |      | •    | 国家类型:  | 所有    |      | 1    |                | 项目状态:  | 所有      |           |    |
|               |                               |      |      | Q غ    | ы     | り重置  |      |                |        |         |           |    |
|               |                               |      |      |        |       |      |      |                |        |         |           |    |
| 查询结果          |                               |      |      |        |       |      |      |                | +新     | 増く信用    | ◎禁用       |    |

| *所属组织:     | 中国建筑股份有限公司jc      |          | *项目承接单位:            | 请选择                    | <b>*</b> - |
|------------|-------------------|----------|---------------------|------------------------|------------|
| *合同金额:     |                   | 亿元       | ▼ *建筑体量:            | 建筑面积 🔻                 | 平方米        |
|            | 零元整               |          |                     |                        |            |
| *建筑类型:     | 请选择               |          | ▼ *建筑结构:            |                        |            |
| *所属地区:     | 四川-成都市-双流县        |          | ▼ *施工地址:            | 双兴第一社区                 |            |
| 项目承包模式:    | 请选择               |          | ▼ 项目详情:             |                        |            |
|            |                   |          |                     |                        |            |
|            |                   |          |                     |                        | 11         |
|            |                   |          |                     |                        | _          |
| 项目部人员      |                   |          |                     | +选择项目人                 | <u>〕</u>   |
| 号          |                   | 姓名       | 职位                  |                        | 所属机构       |
| zctest5    |                   | zhuchao5 |                     |                        | 平台         |
| □ 请输入账号请输入 | 账号清输入账号请输入账号清输入账号 | 请输入877   | 清输入账号请输入账号请输入账号请输入账 | 《号请输入账号请输入账号请输入账号请输入账号 | 平台         |

# 2.1.2 收货审批设置

# 2.1.2.1 审批流程

在订单易-现场收货-项目设置界面如果开启【收货审批】,需要先在【审 批易】中设置审批流程才能正常操作。

注: 审批流程应由系统管理员设置,或者登陆有权限的账号设置。

| 合同列表 订单管理 收货管理 验货管理    | 退货管理 租赁退料管理 待结算 结算管理 租赁结算管理 优选商城 付款管理 现场收货    |
|------------------------|-----------------------------------------------|
|                        | 统计分析 发货单 材料管理 项目设置                            |
| 平台                     | 富乐硕江一期 B 段金桂苑 1、2、3、5、6、7、 ▼                  |
| 基础设置 地磅收料打印普通模板设置 地磅发料 | 打印普通模板设置 移动点验打印普通模板设置                         |
| 收货关联合同订单:              | 关 开启后,微信调-收货单-将处理中可以对相应收货单进行合同订单的关联,以便结算      |
| 收货关联合同订单补充关联:          | 关 开启后,微信锵-收货单-已完成中可以对相应之前未关联合同订单的收货单进行关联,以便结算 |
| 收货审批:                  | 开 开启后,收货单需要审批完成后才能完成收货                        |
| 中国建筑模板单据打印,显示实际重量:     | 关 开启后,云簧使用中建模板打印单据时重量将显示实际重量,否则显示净重           |
| 移动点验拍照支持从相册选择图片:       | 关 开启后,微信端-移动点验进行收货拍照,可以选择手机相册微片,否则只能在线拍照      |
| 供应商发货完成,顶直接收手机短信号码:    | 手机号码格式必须正确,可以填写多个,以逗号<br>概开<br>来              |
| 四保存 2 重置               | n)                                            |

以下是设置审批流程的步骤:

- (1) 功能导航-审批易,选中审批流程设置,点击【新增】;
- (2) 设置审批:

审批流程名称可自定义

应用模块选择【订单易】

审批节点选择【收货审批】

根据项目情况选择使用单位和项目、审批角色和审批人

注: 如果选择 A 作为审批人, 提交审批时也只会提交给 A。

| 🔁 云筑 🛛           | X yzw.cn<br><sup>K M K M K M K M K M K M K M K M K M K M</sup> | 首页       | 功能导航 🜗 系统消                               | 18 人设置 | 简体中文   ① 中 | 国建筑股份有限公司 YZW101 | 退出 |
|------------------|----------------------------------------------------------------|----------|------------------------------------------|--------|------------|------------------|----|
| 我的审批  彳          | 扬审批 已办审批 审批流程                                                  | 设置审批节点设置 | で 招标易 音                                  | 审批节点设置 | 我的电子签名     |                  |    |
| <b>斧</b> 首页 / 审批 | 易 / 审批流程设置                                                     | (2)      | (1)<br>(1)<br>(1)                        |        |            |                  | Ø  |
| 查询条件             |                                                                | (3)      | <ul><li>□ 合同宝</li><li>□ 审批易</li></ul>    |        |            |                  |    |
| 审批济              | 名称:                                                            | 使用单位:    | <ul> <li>B 友商宝</li> <li>Q 订单易</li> </ul> | *      | 应用模块: 所有   | *                |    |
| 审批               | 节点: 所有                                                         | ¥        | <ul><li>■ 数据</li><li>● 授权中心</li></ul>    |        |            |                  |    |
|                  |                                                                | Q查询      | ■ 运営后台<br>五重で                            |        |            |                  |    |
| 审批流程设            | 置                                                              |          |                                          |        | +新增        |                  | 2  |

| 审批         | 流程设置   |               |     |        |      | ×    |
|------------|--------|---------------|-----|--------|------|------|
| <b>*</b> 审 | 批流程名称: | 收货审批          |     | *应用模块: | 订单易  | ٧    |
|            | *使用单位: | 测试组织一级        | *   | *审批节点: | 收货审批 | •    |
|            | 使用项目:  | prdtest-一级项目2 | •   |        |      |      |
|            |        | ◉ 本级使用        |     |        |      |      |
| 审批节        | 点 *审批人 | 角色            | 审批人 | C      | 11   | 操作   |
| 1          |        |               | Q   |        | Q    | + 增行 |
|            |        |               |     |        |      |      |
|            |        |               | 保存  | 关闭     |      |      |

# 2.1.2.2 审批人审批

审批人在微信端关注云筑网公众号,个人中心登录云筑集采账号,选择 【审批易】进入。审批易分为待办审批、已办审批和我的审批三个功能模块, 从【待办审批】进入,选中审批,点击【同意】或者【驳回】。

注: 目前只能在微信端审批,不能在集采平台操作。

| 云筑网                                     | ]                                               | 쭈 -    | □ × |
|-----------------------------------------|-------------------------------------------------|--------|-----|
|                                         |                                                 |        |     |
| 绑定成功通知                                  | 1                                               |        |     |
| 您好!您的微<br>用户名:test<br>用户类型:集<br>绑定时间:20 | 始目号与云筑网账号约<br>6<br>[采3]购商<br>018-04-27 14:58:15 | 郡定成功!  |     |
|                                         | 审批易                                             |        |     |
|                                         | 数据汇                                             |        |     |
|                                         | 云筑收货                                            |        |     |
|                                         | 云筑智联                                            |        |     |
|                                         | 安全考试                                            |        |     |
| ≡ 云筑网                                   | ≡ 功能导航                                          | □ 我的云筑 | ·=  |

| < | 审批易              |  |
|---|------------------|--|
|   | <b>1</b><br>待办审批 |  |
|   | この車批             |  |
|   | 名我的审批            |  |

| <            | 退料单审批        |   |
|--------------|--------------|---|
| 收货人联系方式      | 1            |   |
| 配送单号         | 081232434234 |   |
| 司机           | 司机显示呢个       |   |
| 司机联系方式       | 19999890989  |   |
| 车牌           | 车牌号显示        |   |
| 备注           |              |   |
| ■ 附件<br>暂无附件 |              | ^ |
| ■ 审批记录       |              | ^ |
| 🥪 一级审批       |              |   |
| test6 审批中    |              |   |
| 审批意见         | \$           |   |

## 2.1.3 项目授权码获取

申请授权码分为以下两种情况:

(1)若项目需购买硬件,请联系中标供应商购买,并让供应商向电商申请授权 码

(2) 若项目仅更换软件无需购买硬件,则直接联系电商申请授权码

### 2.2 云端数据汇总

在云筑集采-订单易-现场收货界面可以查看统计分析、发货单、材料管理 和项目设置。如图:

| <b>会云筑网 YZWCI</b> 订单易 |                             | 99+<br>首页 功能导航 📢 系统消息 | │ 个人设置 │ 简体中文 │ <b>〔〕</b> 平台 duxi │ 退出 |
|-----------------------|-----------------------------|-----------------------|----------------------------------------|
| 合同列表 订单管理 收货管理        | 验货管理 退货管理 租赁退料管理            | 待结算 结算管理 租赁结算管理       | 机选商就 (法管理 现场收货                         |
|                       |                             |                       | 统计分析 发货单 材料管理 项目设置                     |
|                       | 地磅收料 地                      | 2磅发料 移动点验             |                                        |
| 平台                    | ▼ 所有项目                      | .*                    |                                        |
| 总计 项目统计 材料统计 供应商约     | 統计 车辆统计 台账明细 预警信息           | 时间:本日 近七天 本月 本        | 年 < 2018-08-23 > 2018-08-29 >          |
|                       |                             |                       |                                        |
| 近七天重星: 684.000        | 吨 <sub>总重量</sub> : 19.863万吨 | 近七天车次: 11次            | <sub>总车次</sub> : 1706次                 |
| 近七天站点数: <b>1个</b>     |                             |                       |                                        |

#### 2.2.1 统计分析

统计分析功能主要针对管理人员实时管控各公司、各项目物料验收信息。 该功能拥有项目统计、材料统计、供应商统计、车辆统计、台账明细和预警信 息,通过全方位数据报表分析,指导现场物料验收科学性,精准性。

| <b>ご 云筑网 ४४००</b> Цүйөө |                   |                 | 个人设置 📗 简体中文 📗 💽 平台 duxi 🛛 退出                                                                                    |
|-------------------------|-------------------|-----------------|----------------------------------------------------------------------------------------------------|
| 合同列表 订单管理 收货管理 验        | 货管理 退货管理 租赁退料管理 谷 | 持结算 结算管理 租赁结算管理 | 说选商试 付款管理 现场收货                                                                                                  |
|                         |                   | 统               | 计分析 发货单 材料管理 项目设置                                                                                               |
|                         | 地磅收料 地毯           | 旁发料 移动点验        |                                                                                                    |
| 平台                      | ▼ 所有项目            | T               |                                                                                                    |
| 总计 项目统计 材料统计 供应商统计      | 十 车辆统计 台账明细 预警信息  | 时间:本日近七天本月本年    | < 2018-08-23 2018-08-29                                                                                         |
| -                       |                   |                 |                                                                                                    |
| 図 收料<br>近七天重星: 684.000吨 | · 总重量:19.863万吨    | 近七天车次: 11次      | <sub>总车次</sub> : <b>1706次</b>                                                                                   |
| 近七天站点数: <b>1个</b>       |                   |                 | and all the second second second second second second second second second second second second second second s |

# 2.2.1.1 地磅收料

地磅收料指现场端收货。在【总计】展示近七日,本月,本年或某段时间 内的收料走势和主要材料情况。如图:

|                                       | 地磅收料 地磅                      | 等发料 移动点验        |                             |
|---------------------------------------|------------------------------|-----------------|-----------------------------|
| 平台                                    | ▼ 所有项目                       | Ŧ               |                             |
| 急计 项目统计 材料统计 供应商统计                    | 车辆统计 台账明细 预警信息 <sup>10</sup> | 时间:本日 近七天 本月 本年 | < 2018-08-23 - 2018-08-29 > |
| 図 收料<br>近七天重量: 684.000吨<br>近七天站点数: 1个 | <sub>总重量</sub> : 19.863万吨    | 近七天车次:11次       | <sub>总车次</sub> : 1706次      |

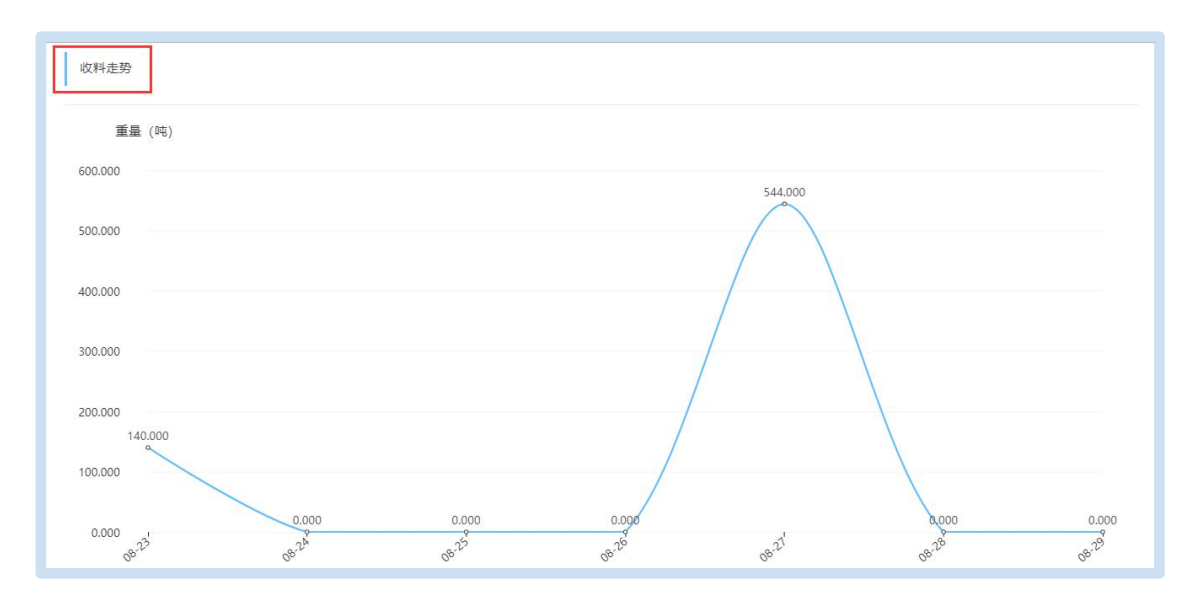

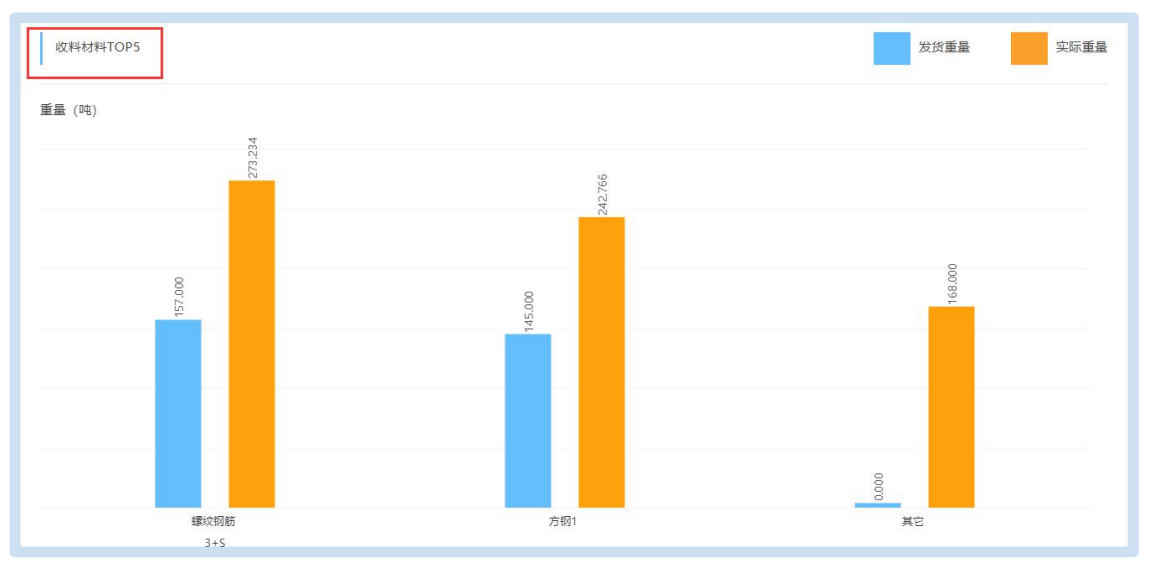

1.项目统计

【项目统计】,包括了该项目安装现场端的时长及过磅次数;选择【查看 详情】进入,可实时查看该项目视频监控和历史图片,显示收料材料情况,如 图:

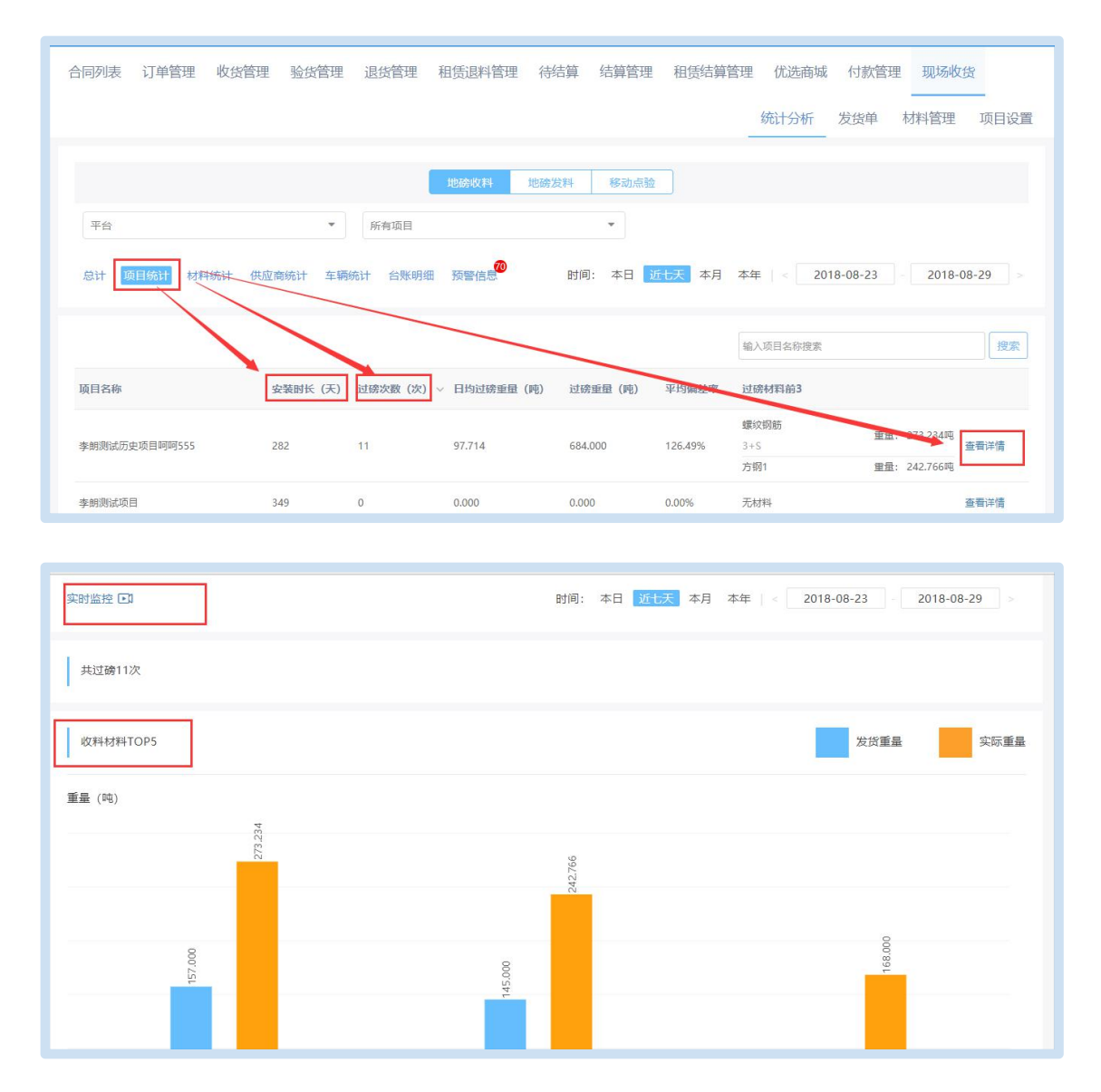

#### 2.材料统计

【材料统计】,主要统计该公司或项目验收材料整体情况,包括发货重量、 收货重量等,以及根据近七天、本月和本年看整体情况。如图:

| 平台                   | ▼ 所有项目                   | <b>T</b>       |                             |
|----------------------|--------------------------|----------------|-----------------------------|
| 总计 项目统计 材料统计 供应商统计   | 车辆统计 台账明细 预警信息           | 时间:本日近七天本月本年   | < 2018-08-23 - 2018-08-29 > |
| ⑤ 发货重量(吨)<br>302.000 | 低的<br>收货重量(吨)<br>684.000 | 印星(吨)<br>0.000 | 实际重量(吨)<br>684.000          |
| 收货材料列表               |                          |                | 🔵 发货重量 🛛 🛑 实际重量             |
|                      |                          |                | 输入材料名称搜索 搜索                 |
| 材料                   | 重量 (吨)                   | *              | 平均偏差率                       |
| 螺纹钢筋<br>3+S          | 157.000                  |                | 74.03%                      |

#### 3.供应商统计

【供应商统计】,按照近七天,本月和本年,展示供应商供应重量 top5 和 供应材料种类 top5,及供应商列表具体情况分析。如图:

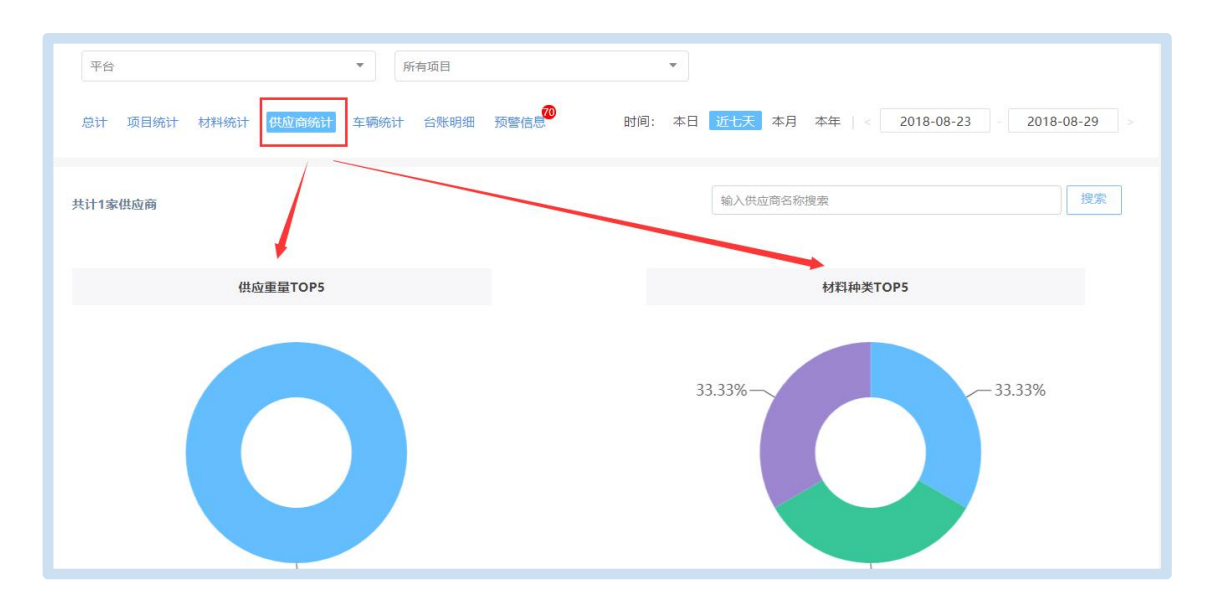

| 供应商名称        | 供应重量 (吨) | 占比     |        | 材料名称 | 数量 (家)  | 占比     |
|--------------|----------|--------|--------|------|---------|--------|
| 1 sup100-100 | 516.000  | 75.44% | 1      | 方钢1  | 1       | 33.33% |
|              |          |        | 2      | 螺纹钢筋 | 1       | 33.33% |
|              |          |        | 3      | 其它   | 1       | 33.33% |
|              |          |        |        |      |         |        |
|              |          |        |        |      |         |        |
|              |          |        |        |      |         |        |
| 供应商列表        |          |        |        |      | ── 发货重量 | 🛑 实际重量 |
| 供应商名称        |          | 重量     | • (P1) |      | 平均偏差率   | 操作     |
| sup100-100   | 302.0    | 00     |        |      | 70.86%  | 0      |

#### 4.车辆统计

【车辆统计】,以车牌为维度显示车辆过磅次数、货物重量及偏差比例, 选择【查看详情】进入看到最高皮重记录和最低皮重记录以及进出场图片。如 图:

|                 | 地磅                               | 地群 地磅发料 移行         | 的点验                                       |              |            |
|-----------------|----------------------------------|--------------------|-------------------------------------------|--------------|------------|
| 平台              | ▼ 所有项目                           | ×                  |                                           |              |            |
| 急计 项目统计 材料统计 供机 | <b>立</b> 商统计 <b>车辆统计</b> 台账明细 预警 | 警信息 <b>》</b> 时间: 本 | 日近七天本月本年                                  | < 2018-08-23 | 2018-08-29 |
| 计11辆车           |                                  |                    | 输入车牌号搜索                                   |              | 搜索         |
| 车牌号             | 过磅次数                             | 货物重量(吨)            | 皮重(吨)                                     | 偏差比例         | 操作         |
| JIJABQ001       | 1                                | 40.000             | 最高成重: 5.180<br>最低成重: 5.180<br>平均成重: 5.180 | 100.00%      | 查看详情       |
| JIIADP004       | 1                                | 40.000             | 最高皮重: 5.180<br>最低皮重: 5.180                | 100.00%      | 查看详情       |

|                                               |                               | JI ABQ001                                   |
|-----------------------------------------------|-------------------------------|---------------------------------------------|
|                                               |                               | 时间: 本日 近七天 本月 本年 < 2018-8-23 - 2018-08-29 > |
|                                               |                               |                                             |
|                                               |                               |                                             |
| 车辆皮重历史记录                                      |                               |                                             |
| 重量 (吨)                                        |                               |                                             |
|                                               |                               |                                             |
| 6                                             |                               | 5.18                                        |
| 5 -                                           |                               |                                             |
| 4                                             |                               |                                             |
| 3                                             |                               |                                             |
| 3                                             |                               |                                             |
| 2-                                            |                               |                                             |
| 1-                                            |                               |                                             |
| 0                                             |                               | <u> </u>                                    |
|                                               |                               |                                             |
|                                               |                               |                                             |
| 最高皮重记录                                        |                               |                                             |
| 进场日期: 2018-08-27 18:07:53                     | 手重 (吨): 45.180                |                                             |
| 出场日期: 2018-08-27 18:09:34                     | 皮重 (吨) : 5.180                |                                             |
| 送达项目:李朗测试历史项目呵呵                               | 净重(吨): 40.000                 |                                             |
| (地址间: suproo-roo                              | 偏差率: -20.00%                  |                                             |
|                                               |                               |                                             |
| 最低皮重记录                                        |                               |                                             |
|                                               |                               |                                             |
| 进场日期: 2018-08-27 18:07:53                     | 毛重 (吨) : 45.180               |                                             |
| 出场日期: 2018-08-27 18:09:34<br>洋社项目: 李朗卿定历中项目问顾 | 皮重(吨): 5.180<br>海軍(吨): 40,000 |                                             |
| 供应商: sup100-100                               | 偏差率: -20.00%                  | 暂无图片                                        |
|                                               |                               |                                             |
|                                               |                               |                                             |
| 称重记录列表 共称重1次                                  |                               |                                             |
| 进场日期: 2018-08-27 18:07:53                     | 毛重 (吨) : 45.180               |                                             |
|                                               |                               |                                             |

#### 5.台账明细

【台账明细】,显示每个收货单具体信息及备注,【导出】时可导出收货 信息及备注。【查看详情】链接进入展示订单详情、备注内容、原始单据以及 现场上传的过磅图片,可打印/导出本车货单,根据项目情况选择 A4 纸或针式 打印。如图:

|                                                                   |                                      | 6<br>10                            | 充计分析 发货单                    | 材料管理 项目设置                               |
|-------------------------------------------------------------------|--------------------------------------|------------------------------------|-----------------------------|-----------------------------------------|
|                                                                   | 地磅收料 地磅发料                            | 移动点验                               |                             |                                         |
| 平台                                                                | 所有项目                                 | -                                  |                             |                                         |
| 总计 项目统计 材料统计 供应南统计 车辆                                             | 统计 台账明细 预警信息 时                       | 间:本日 近七天 本月 本年                     | < 2018-08-23                | - 2018-08-29 >                          |
| 偏差率 <mark>全部</mark> 低于-10% -10%~-2% -2%~2%                        | 2%~10% 高于10% 全部叛单 已完                 | 成 收存中 全部切科 混凝土 ;<br>请输入单号或供应商名称    | 水泥 钢筋 non-these             | <ul> <li>局 分包供应商</li> <li>授索</li> </ul> |
| 收货单号: xcsh_19_0000002319                                          | 供应商: sup100-100                      | 发货重量(吨): 43.000                    | 实际重量(吨)、10(                 | 000 查看详细                                |
| 收货时间: 2018-08-27 23:48:42                                         | 收货单位:李朗测试历史项目呵呵555                   | 收货重量(吨): 40.000                    | 平均偏差率: -6.98                | %                                       |
| 收货单号: 19-M2018082720542701812<br>2 O<br>收货时间: 2018-08-27 20:54:00 | 供应商:sup100-100<br>收货单位:李朗测试历史项目呵呵555 | 发货重量(吨): 20.000<br>收货重量(吨): 56.000 | 实际重量(吨):56.0<br>平均偏差率:180.0 | 000<br>查看详细<br>0%                       |

| 1 单位推算        | 收料时间                | 收货来资  |     | 領料单位 |  |
|---------------|---------------------|-------|-----|------|--|
| 2 10电=1.0000电 | 2018-08-28 16:36:36 | 地磅-称重 | -   |      |  |
| 3 10电=1.0000电 | 2018-08-28 16:34:35 | 地磅-称重 |     |      |  |
| 4 10电=1.0000电 | 2018-08-28 16:14:39 | 地磅-称重 |     |      |  |
| 5 1m3=2.380吨  | 2018-08-28 16:42:43 | 地磅-称重 |     |      |  |
| 1吨=1.000吨     | 2018-08-27 15:50:10 | 地磅-称重 |     |      |  |
| 1吨=1.000吨     | 2018-08-27 12:36:23 | 地磅-称重 |     |      |  |
| 1吨=1.000吨     | 2018-08-27 12:23:19 | 地磅-称重 |     |      |  |
| 9 10电=1.0000电 | 2018-08-27 12:12:02 | 地磅-称重 |     |      |  |
| 0 10电=1.0000电 | 2018-08-27 13:04:41 | 地磷-称重 |     |      |  |
| 1 1吨=1.000吨   | 2018-08-28 14:58:20 | 地磅-称重 |     |      |  |
| 2 1吨=1.000吨   | 2018-08-28 15:00:29 | 地磅-称重 |     |      |  |
| 3 1吨=1.000吨   | 2018-08-27 21:03:22 | 地磅-称重 |     |      |  |
| 4 1吨=1.000吨   | 2018-08-27 20:53:18 | 地磅-称重 |     |      |  |
| 5 1m3=2.385吨  | 2018-08-27 20:32:40 | 地磅-称重 |     |      |  |
| 6 1吨=1.000吨   | 2018-08-28 14:48:02 | 地磅-称重 |     |      |  |
| 7 19电=1.0009电 | 2018-08-28 14:24:09 | 地碚-称重 |     |      |  |
| 8 1吨=1.000吨   | 2018-08-28 14:21:55 | 地磅-称重 |     |      |  |
| 9 1m3=2.380吨  | 2018-08-28 14:34:34 | 地磅-称重 |     |      |  |
| 0 19电=1.0009电 | 2018-08-28 13:32:36 | 地磅-称重 |     |      |  |
| 1 1m3=2.380吨  | 2018-08-28 14:19:17 | 地磅-称重 | -FC |      |  |
| 2 10电=1.0000电 | 2018-08-28 13:20:16 | 地磅-称重 | i   |      |  |
| 3 1m3=2 380m  | 2018-08-28 14:05:59 | 地磅-称重 |     |      |  |

| 发料单模板: ● 普通模板 ○ 中国3 | 主筑模板        |                |        |                   |          |  |
|---------------------|-------------|----------------|--------|-------------------|----------|--|
|                     |             | 物料发货单          |        |                   |          |  |
| 打印次数: 0             |             |                |        |                   |          |  |
| 供应裔: sup100         | 发料单位:运营测    | 则试项目           | 发料单号:  | 24661-20180824023 | 22500040 |  |
| 车牌号:川ABK020         | 出场日期: 2018- | 08-24 02:32:25 |        |                   |          |  |
| 材料名称及规格             | 毛重(吨)       | 皮重(吨)          | 净重(吨)  | 实际重量(吨)           | 数量       |  |
| 钢笆片 (0.8m)          | 45.180      | 25.180         | 20.000 | 20.000            | 20.000 時 |  |
| 金属软管 (DN32)         | 25.180      | 5.180          | 20.000 | 20.000            | 20.000 吨 |  |
| 总计                  | 45.180      | 5.180          | 40.000 | 40.000            | 40.000   |  |
| 司磅员:                | 司 机:        | 50             | 材料主管:  | 80                |          |  |
| 专业工程师:              | 项目主管:       |                | 备注:    |                   |          |  |
| 一联为存根联              | 二联为记账联      |                | 三联为结算  | 联                 |          |  |

#### 6. 预警信息

【预警信息】,主要对现场收货超出阀值进行标红提示预警。选择【查看 详情】进入可链接到收货单据详情页面。如图:

|                                                                                                    |                                                                            |                                              |                                                      |                             | -      | 统计分析         | 发货单                   | 材料管理                                                       | 项目设置    |
|----------------------------------------------------------------------------------------------------|----------------------------------------------------------------------------|----------------------------------------------|------------------------------------------------------|-----------------------------|--------|--------------|-----------------------|------------------------------------------------------------|---------|
|                                                                                                    |                                                                            | 地                                            | 磅收料 地磅发                                              | 料 移动点验                      |        |              |                       |                                                            |         |
| 平台                                                                                                    | •                                                                          | 所有项目                                         |                                                      | •                           |        |              |                       |                                                            |         |
| 计 项目统计 材料统计 供应問                                                                                                    | 育统计 车辆统计                                                                   | 十 台账明细                                       | <mark>70</mark><br>页警信息                              |                             |        |              |                       |                                                            |         |
| 超出時值<br>2018-08-27 23:51 李朗卿武<br>材料: 万锅1,发货重量: 21.00<br>材料: 螺纹锅筋 3+5,发货重量                                                                                                    | 历史项目呵呵555<br>000吨,实际重量:1<br>1: 22.0000吨,实际                                 | 19.5349吨,偏差率:<br>重量: 20.4651吨,偏              | -6.98%,阈值:-5.00%<br>编差率:-6.98%,阈值:                   | ~ 1.00%<br>-5.00% ~ 1.00%   |        |              |                       | 收料<br>查看详细                                                 |         |
| 超出减值<br>2018-08-27 19:03 李朗测试                                                                                                    | 历史项目呵呵555                                                                  | 0000F785 (2+++)                              | 79.579/ 2回/寺。 5.000/                                 | 5~1.00%                     |        |              |                       | <u>收料</u><br>查看详细                                          |         |
| 材料: 万钢1 , 友货重量: 22.00<br>材料: 螺纹钢筋 3+S , 发货重量                                                                                                    | 000吨,实际重量:3<br>1:34.0000吨,实际                                               | 99.2857吨,偏差率:<br>重量: 60.7143吨,偏              | 76.57%,國值: -5.00%<br>議差率: 78.57%,阈值:                 | -5.00% ~ 1.00%              |        |              |                       |                                                            |         |
| 材料: 万粉1 , 友致重量: 22.00<br>材料: 螺纹钢筋 3+S, 发货重量                                                                                                    | 000吨,实际重量:3                                                                | 93.2837吨,偏差半:<br>重量:60.7143吨,值               | 76.37%,國值: -3.00%                                    | -5.00% ~ 1.00%              |        |              |                       |                                                            |         |
| 林平:万粉1,发放重量:22.00<br>材料: 螺纹钢筋 3+S,发货重量 合同列表 订单管理 收货管理                                                                                                    | 000吨, 实际重量: 3<br>1: 34.0000吨, 实际<br>里 验货管理                                 | 9.2357年,編星平:<br>重量: 60.7143吨,值<br>退货管理 租     | 76.37%, 國值: -3.00%<br>議奉率: 78.57%, 國值:<br>165退料管理 待約 | -5.00% ~ 1.00%<br>吉算 结算管理   | 租赁结算管理 | 优选商城         | 付款管理                  | 型场收货                                                       |         |
| <ul> <li>材料:万粉1,支放重量:22.00</li> <li>材料:螺纹粉筋3+S,发货重量</li> <li>合同列表 订单管理 收货管理</li> <li>合同列表 订单管理 收货管理</li> </ul>                                                                                                    | 000吨, 实际重量: 3<br>1: 34.0000吨, 实际<br>里 验货管理<br>部详情                          | 9.2537年,照臺半:<br>重量:60.7143吨,值<br>退货管理 相      | 16.57%,國直: -5.00%<br>議奉: 78.57%,國值:<br>低退料管理 待約      | -5.00% ~ 1.00%<br>吉算  结算管理  | 租赁结算管理 | 优选商城         | 付款管理                  | 现场收货                                                       | G       |
| <ul> <li>林平:万粉1,支放重量:22.00</li> <li>林平:螺纹钢筋3+S,发货重量</li> <li>合同列表 订单管理 收货管理</li> <li>合同列表 订单管理 收货管理</li> </ul>                                                                                                    | 000頃, 实际重量: 3<br>1: 34.0000頃, 实际<br>里 验货管理<br>副详情                          | 9-2037年。第82年:<br>重量:60.7143年,曾<br>退货管理 租     | 76.57%,國直: -5.00%<br>議奉: 78.57%,國值:<br>低退料管理 待续      | -5.00% ~ 1.00%<br>吉算 结算管理   | 租赁结算管理 | 优选商城         | 付款管理                  | 现场收货                                                       | G       |
| <ul> <li>材料:万粉1,发放重量:22.00</li> <li>材料:螺纹钢筋3+S,发货重量</li> <li>合同列表 订单管理 收货管理</li> <li>☆ 首页 / 订单易 / 现场收货 / 单据</li> <li>收货单号: xcsh_19_0000002319</li> <li>② 收货中</li> </ul>                                                                                                    | 000頃, 实际重量: 3<br>1: 34.0000頃, 实际<br>里 验货管理<br>部详情                          | 9-2037年。第62年:<br>重量:60.7143項,僅<br>退货管理 租     | 16.37%,國直: -3.00%<br>變率: 78.57%,嚴重:<br>伍退科管理 待約      | -5.00% ~ 1.00%<br>古算   结算管理 | 租赁结算管理 | 优选商城         | 付款管理                  | 题场收货                                                       | 8       |
| <ul> <li>杨祥:万粉1,支致重量:22.00</li> <li>杨祥: 螺纹钢筋 3+5,发货重量</li> <li>合同列表 订单管理 收货管理</li> <li>▲ 首页 / 订单易 / 现场收货 / 单据</li> <li>◆ 收货中</li> <li>◆ 收货中</li> </ul>                                                                                                    | 000頃, 实际重量: 3<br>1: 34.0000頃, 实际<br>里 验货管理<br>副详情                          | 9-263/40, 第8星年:<br>重量: 60.7143吨, 僅<br>退货管理 租 | 16.37%,國直: -3.00%<br>變率: 78.57%,嚴重:<br>低退料管理 待约      | -5.00% ~ 1.00%              | 租赁结算管理 | 优选商城         | 付款管理                  | 型 现场收货 超负差 会打印本车结                                          | G<br>R# |
| <ul> <li>材料:万粉1,发放重量:22.00</li> <li>材料:螺纹粉筋3+5,发货重量</li> <li>合同列表 订单管理 收货管理</li> <li>▲ 首页 / 订单易 / 现场收货 / 单频</li> <li>收货单号: xcsh_19_0000002319</li> <li>● 收货中</li> <li>单据详情</li> <li>供应商: sup100-100</li> </ul>                                                              | 2000頃, <sub>安际</sub> 重量, 3<br>է: 34.0000頃, <del>文</del> 际<br>里 验货管理<br>部详摘 | 9,233/40, 第82年:<br>重量: 60.7143項, 僅<br>退货管理 租 | 16.37%,國直: -3.00%<br>議奉: 78.57%,國值:<br>低退料管理 待約      | -5.00% ~ 1.00%<br>吉算  结算管理  | 租赁结算管理 | 优选商城         | 付款管理<br>(한 등出)<br>獨   | <ul> <li>2 现场收货</li> <li>2 超负差</li> <li>▲ 打印本车指</li> </ul> | C<br>8# |
| <ul> <li>材料:万粉1,支放重量:22.00</li> <li>材料:螺纹粉筋3+5,发货重量</li> <li>合同列表 订单管理 收货管理</li> <li>◆ 收货单号:xcsh_19_0000002319</li> <li>◆ 收货中</li> <li>单据详情</li> <li>供应商:sup100-100</li> <li>配送车辆: 言ASDW01</li> <li>收货项目:季朝测试历史项目时可555</li> <li>供应商已发货类型:6色</li> <li>收货人:参翻非批专sd</li> </ul> | 2000頃, <sub>安际</sub> 重量, 3<br>1: 34.0000頃, 安际<br>里 验货管理<br>習祥情             | 9.2037年。第62年:<br>重量:60.7143項,僅<br>退货管理 租     | 16.37%,國直: -3.00%<br>議率: 78.57%,國值:<br>低退料管理 待約      | -5.00% ~ 1.00%              | 租赁结算管理 | (优选商城<br>原始書 | 付款管理<br>(한 등出<br>(행 등 | 型 现场收货<br>超负差<br>日日印本车组                                    |         |

#### 2.2.1.2 地磅发料

地磅发料是指现场端发料。在【总计】可看到目前公司和项目发料的重量 和车次;地磅发料除了【收货单位统计】与地磅收料显示不一致外,项目统计, 材料统计,收货单位统计,车辆统计,台账明细和预警信息的操作方式跟"地 磅收料"一样,详情参考【2.2.1.1地磅收料】。如图:

|                                       | 地磅收料 地磅                  | 发料 移动点验          |                             |
|---------------------------------------|--------------------------|------------------|-----------------------------|
| 平台                                    | ▼ 所有项目                   | <b>v</b> 1       |                             |
| 息计 项目统计 材料统计 收货单位统计                   | 车辆统计 台账明细 预警信息           | 时间:本日 近七天 本月 本年  | < 2018-08-23 - 2018-08-29 > |
| 図 发料<br>近七天重量: 421.000吨<br>近七天站点数: 1个 | <sub>总重量</sub> : 8.650万吨 | 近七天车次: <b>7次</b> | <sub>急车次</sub> :281次        |

|              | 地磅收                        | 料 <del>地物发料</del> 客动点验                               |
|--------------|----------------------------|------------------------------------------------------|
| 平台           | ▼ 所有项目                     | *                                                    |
| 总计 项目统计 材料统计 | <b>女货单位统计</b> 车辆统计 台账明细 预警 | 11信息   时间:本日 近七天 本月 本年   < 2018-08-23 - 2018-06-29 : |
| 共计2家收货单位     |                            | 输入收货单位名称搜索 提索                                        |
| 收货重          | 量TOP5                      | 材料种类TOP5                                             |
| 9.50%        |                            | 其他 14.29%<br>                                        |

#### 2.2.1.3 移动点验

移动点验是微信端收货。在【总计】有统计移动点验总数量和点验车次; 该功能模块有项目统计,材料统计,供应商统计和台账明细,相应查看和操作 方式跟"现场收料"一样,详情参考【2.2.1.1 地磅收料】。如图:

| 合同列表 | 订单管理        | 收货管理   | 验货管理    | 退货管理 | 租赁退料管理   | 待结算  | 结算管理  | 租赁结算管理   | 优选商城     | 付款管理     | 里现场收货   | 9    |
|------|-------------|--------|---------|------|----------|------|-------|----------|----------|----------|---------|------|
|      |             |        |         |      |          |      |       |          | 统计分析     | 发货单      | 材料管理    | 项目设置 |
|      |             |        |         |      | 地磅收料     | 地磅发料 | 移动点验  |          |          |          |         |      |
| 平台   |             |        | *       | 能有项目 |          |      |       |          |          |          |         |      |
| 总计切  | 页目统计 材料     | 统计 供应會 | 節統计 台账明 | 细    |          | 时间   | :本日 近 | 七天 本月 本4 | ₩   < 20 | 18-08-23 | 2018-08 | 3-29 |
|      | 4           |        |         |      |          |      |       |          |          |          |         |      |
|      | भ<br>近七天数量: | 96.000 |         | 总数量: | 605.646万 |      |       | 10次      |          | 总车次:(    | 573次    |      |
|      | 近七天站点数      | : 1个   |         |      |          |      |       |          |          |          |         |      |

在【台账明细】界面,可进行导出或查看详情的操作。选择【查看详情】进入,显示移动点验时拍照的图片和收货情况,可打印或导出某张单据信息,新增备 注栏显示且导出。如图:

|                         |                                                                                                    | 地磅收料 地磅发料                                                                        | 移动点验                                                                                                    |                                                                                                    |                                                               |
|-------------------------|----------------------------------------------------------------------------------------------------|----------------------------------------------------------------------------------|----------------------------------------------------------------------------------------------------|----------------------------------------------------------------------------------------------------|---------------------------------------------------------------|
| 平台                      | *                                                                                                    | 所有项目                                                                             | *                                                                                                    |                                                                                                    |                                                               |
| 总计 ]                    | 项目统计 材料统计 供应商统计 合账明                                                                                               | 翻 时间:                                                                            | 本日 近七天 本月 本生                                                                                                    | E < 2018-08-23 - 201                                                                                              | 8-08-29 >                                                     |
| -                       |                                                                                                    |                                                                                  |                                                                                                    |                                                                                                    |                                                               |
| 偏差率                     | <u>全部</u> 低于-10% -10%~-2% -2%~2%                                                                                  | 2%~10% 高于10% 全部货单 已 <del>知成</del>                                                | 牧料中 全部物料 混凝土<br>导输入单号或供应需多称                                                                                                    | 水泥 网络 总包供应商 分包供 搜索                                                                                                |                                                               |
| 偏差率<br>1 <mark>③</mark> | 第二 低于-10% -10%~-2% -2%~2% 收貨単号: cscec-lssh-2018082800004 收貨时间: 2018-08-28 14:50:38                                | 2%~10% 高于10% 全部族单 已知此<br>供应商: noah_001<br>收倍单位: 李朝姆武历史项目阿阿555                    | 牧科中 全部物料 混凝土<br>記録<br>知道、     公部物料 混凝土<br>知道、     ション<br>などの<br>などの<br>などの<br>ひとの<br>ひとの<br>ひとの<br>ひとの<br>ひとの<br>ひとの<br>ひとの<br>ひとの<br>ひとの<br>ひとの<br>ひとの<br>ひとの<br>ひとの<br>ひとの<br>ひとの<br>ひとの<br>ひとの<br>ひとの<br>ひとの<br>ひとの<br>ひとの<br>ひとの<br>ひとの<br>ひとの<br>ひとの<br>ひとの     ひとの<br>ひとの<br>ひとの<br>ひとの<br>ひとの<br>ひとの<br>ひとの | 2010         日本         合由供収面         分白供           支示数量:         2,000         理念           平均偏差率:         0.00% | 120商<br>1111日 日 日 日<br>査者详細                                   |
| 偏差率<br>1 😑              | 金融 低于-10% -10%~-2% -2%~2% 收货单号: cscec-issh-2018082800004 收货时间: 2018-08-28 14:50:38 收货单号: cscec-issh-2018082800003 | 2%~10% 高于10% 全部病单 已知此<br>供应商: noah_001<br>收货单位: 李納朗试历史项目呵呵555<br>供应商: sup100-100 | (数料中 全部数料 混凝主<br>結果人學告或供加強を致<br>发供数量: 12.000<br>改供数量: 12.000<br>发供数量: 12.000                                                                                                    | 25.9         日本         合田根山面         今田県           支示数量: 2,000         平均備差率: 0,00%         写助備差量: 12,000        | <u>地</u> 商<br><u> で 身</u> 出<br><u> 査</u> 看详細<br><u> 査</u> 看详細 |

| 收货单号: cscec-lssh-2018042700007<br>◇ 已收货 |      |           |           |       |                    |         |
|-----------------------------------------|------|-----------|-----------|-------|--------------------|---------|
| 丁单信息                                    |      |           |           |       |                    | ●打印 €号出 |
|                                         |      |           |           |       |                    |         |
| 关系方式: 13969034999                       |      |           |           |       |                    |         |
| 女货时间: 2018-04-27 08:30                  |      |           |           |       |                    |         |
| 女货方式: 移动计量   全量                         |      |           |           |       |                    |         |
| 近弦演年     近弦演年     近弦演<br><br><br><br>   | 空车出场 |           |           |       |                    |         |
| 材料                                      | 单位   | 发货数量      | 收货数量      | 实际偏差  |                    |         |
| 钢筋马镫<br>河坡,200mm、20mm 8# 02             | 根    | 12000.000 | 12000.000 | 0% 正常 | 偏差阈值: -0.00%~0.00% | 收货记录 🔺  |

| ← → C ● 安全 | https://jc.yzw.cn/MallMgt/OrderReceivingRe                          | eceipt/Receipt | Detail?sysNo= | 308613&Rep | ortType=0 |                                         |            | Q. |
|------------|---------------------------------------------------------------------|----------------|---------------|------------|-----------|-----------------------------------------|------------|----|
| 应用 🥳 云筑网首! | 页-拓展幸福 🗋 中国建筑企业邮箱 🤞 站点管理-入口                                         |                |               |            |           |                                         |            |    |
|            |                                                                     |                |               |            |           |                                         |            |    |
|            | 收货单号: cscec-lssh-2018082400061                                      |                |               |            |           |                                         |            |    |
|            | ⊘ 已收货                                                               |                |               |            |           |                                         |            |    |
|            |                                                                     |                |               |            |           |                                         |            |    |
|            | 单据详情                                                                |                |               |            |           | <ul> <li>●整单打印</li> <li>● 按物</li> </ul> | 科拆分打印 管导出  |    |
|            | 供应策・軍庁宮中貯会供应該管理互関公司                                                 |                |               |            |           |                                         |            |    |
|            | 收货项目:测试20180810                                                     |                |               |            |           |                                         |            |    |
|            | 供应商发货类型:总包                                                          |                |               |            |           |                                         |            |    |
|            | 收货人: test6                                                          |                |               |            |           |                                         |            |    |
|            | 联系方式: 15210340926                                                   |                |               |            |           |                                         |            |    |
|            | 收货时间: 2018-08-24 15:59                                              |                |               |            |           |                                         |            |    |
|            | 收贷方式:移动计量   全量                                                      |                |               |            |           |                                         |            |    |
|            | 进场集车 点验过程                                                           | 空车出场           |               |            |           |                                         |            |    |
|            | 材料                                                                  | 单位             | 发货数量          | 收货数量       | 实际偏差      |                                         |            |    |
|            | PPR管卡<br>规格:                                                        | 个              | 12.000        | 12.000     | 0% 正常     | 偏差阈值: -0.00%~0.                         | 00% 收货记录 🗸 |    |
|            | <ul> <li>第1次收货数量:12.0000</li> <li>收货人: test6 15210340926</li> </ul> |                |               |            |           |                                         |            |    |
|            | 政策时间: 2018-08-24 15:59:55                                           | _              |               |            |           |                                         |            |    |
|            | 收货备注: testing                                                       |                |               |            |           |                                         |            |    |

| E            | F       | G       | н                  | 1       | J       | K    | L            | M                   | N      | 0     | Р           | Q          | R | - |
|--------------|---------|---------|--------------------|---------|---------|------|--------------|---------------------|--------|-------|-------------|------------|---|---|
| 供应商          | 供应商发货类型 | 发货数里    | 收货数里               | 状态      | 偏差      | 偏差状态 | 偏差阈值         | 收料时间                | 收货来源   | 收货人   | <b>领料单位</b> | 备注         |   |   |
| 重庆富申联合供应     | 总包      | 12.000个 | 12.000个            | 待验货(计量) | 0.00%   | 正常   | -0.00%~0.00% | 2018-08-24 16:00:12 | 手机端-计量 | test6 |             | testing    |   |   |
| sup100       | 总包      | 10.000根 | 30.000根            | 收货中(计量) | 200.00% | 超正差  | -0.00%~0.00% | 2018-08-24 15:50:04 | 手机端-计量 | test6 |             |            |   |   |
| sup100       | 总包      | 2.000吨  | 2.000吨             | 待验货(计量) | 0.00%   | 正常   | -0.00%~0.00% | 2018-08-24 15:21:50 | 手机端-计量 | test6 |             | prdtest002 |   | = |
| sup100       | 总包      | 2.000个  | 2.000个             | 待验货(计量) | 0.00%   | 正常   | -0.00%~0.00% | 2018-08-24 15:21:50 | 手机端-计量 | test6 |             | prdtest    |   |   |
| sup100       | 总包      | 233.440 | 3.000              | 待收货(计量) | -98.71% | 超负差  | -0.00%~0.00% | 2018-08-24 14:59:03 | 手机端-计量 | test6 |             |            |   |   |
| sup100       | 总包      | 444.550 | 0.000              | 待收货(计量) | -       | 超正差  | -0.00%~0.00% | 2018-08-24 14:59:03 | 手机端-计量 | test6 |             |            |   |   |
|              | 总包      | 3.000吨  | 4.000吨             | 待收货(计量) | 33.33%  | 超正差  | -0.00%~0.00% | 2018-08-24 14:58:11 | 手机端-计里 | test6 | 0           |            |   |   |
| sup100       | 总包      | 12.690吨 | 0.000吨             | 待收货(计量) | -       | 超负差  | -5.00%~1.00% | 2018-08-24 14:45:31 | 手机端-计里 | test6 |             |            |   |   |
| sup100       | 总包      | 2.220个  | 18.000个            | 待收货(计量) | 710.81% | 超正差  | -0.00%~0.00% | 2018-08-24 11:56:46 | 手机端-计里 | test6 | 1           | 123.662    |   |   |
| sup100       | 总包      | 2.000米  | 2.000 <del>米</del> | 待收货(计量) | 0.00%   | 正常   | -0.00%~0.00% | 2018-08-24 11:56:46 | 手机端-计量 | test6 |             |            |   |   |
| sup100       | 总包      | 2.000吨  | 3.000吨             | 待收货(计量) | 50.00%  | 超正差  | -0.00%~0.00% | 2018-08-24 11:56:46 | 手机端-计量 | test6 |             |            |   |   |
| protest临时供应商 | 总包      | 1.000吨  | 1.000吨             | 待收货(计量) | 0.00%   | 正常   | -0.00%~0.00% | 2018-08-24 11:56:16 | 手机端-计量 | test6 |             |            |   |   |
| protest临时供应商 | 总包      | 1.000根  | 2.000根             | 待收货(计量) | 100.00% | 超正差  | -0.00%~0.00% | 2018-08-24 11:56:16 | 手机端-计量 | test6 |             |            |   |   |
| sup100       | 总包      | 12.000吨 | 12.000吨            | 待验炎(计量) | 0.00%   | 正常   | -5.00%~1.00% | 2018-08-24 10:46:12 | 手机端-计量 | test6 | 0           |            |   |   |
| sup100       | 总包      | 12.000吨 | 12.000吨            | 待验货(计量) | 0.00%   | 正常   | -5.00%~1.00% | 2018-08-24 10:46:12 | 手机端-计里 | test6 |             |            |   |   |
| sup100       | 总包      | 10.000吨 | 0.000吨             | 待收货(计量) | -       | 超负差  |              | 2018-08-24 10:12:33 | 手机端-计里 | test6 | 4           |            |   |   |
| sup100       | 总包      | 10.000吨 | 0.000時             | 待收货(计量) | -       | 超负差  |              | 2018-08-24 10:11:23 | 手机端-计里 | test6 | 2           |            |   |   |
| sup100       | 总包      | 11.220吨 | 0.000時             | 待收货(计量) | -       | 超负差  |              | 2018-08-24 10:11:04 | 手机端-计量 | test6 |             |            |   |   |
| sup100       | 总包      | 10.000根 | 10.000根            | 待收货(计量) | 0.00%   | 正常   | -0.00%~0.00% | 2018-08-24 10:07:03 | 手机端-计量 | test6 |             |            |   |   |
|              | 总包      | 10.000吨 | 20.000吨            | 待收货(计量) | 100.00% | 超正差  | -0.00%~0.00% | 2018-08-24 10:05:58 | 手机端-计量 | test6 |             |            |   |   |
|              | 总包      | 10.000吨 | 10.000吨            | 待收货(计量) | 0.00%   | 正常   | -0.00%~0.00% | 2018-08-24 10:05:58 | 手机端-计量 | test6 |             |            |   |   |
| sup100       | 总包      | 23.000吨 | 0.000吨             | 待收货(计量) | -       | 超负差  | -5.00%~1.00% | 2018-08-24 10:05:25 | 手机湍-计量 | test6 | 5           |            |   |   |
| sup100       | 总包      | 21.000吨 | 0.000吨             | 待收货(计量) | -       | 超负差  | -5.00%~1.00% | 2018-08-24 10:05:25 | 手机端-计量 | test6 |             |            |   |   |
| sup100       | 总包      | 10.000  | 0.000              | 待收货(计量) | -       | 超正差  | -0.00%~0.00% | 2018-08-24 10:01:21 | 手机端-计里 | test6 |             |            |   |   |
| sup100       | 总包      | 10 000  | 0 000              | 待收货(计量) | ľ.      | 招正美  | -0 00%~0 00% | 2018-08-24 10:01:21 | 手机湍-计量 | test6 |             | 1          | - |   |

另外,单据打印可显示每一种材料每一个批次的收货时间。如图:

| 共应商: //                                                                 |      | 供应商:       |              |         |                           |        |
|-------------------------------------------------------------------------|------|------------|--------------|---------|---------------------------|--------|
| 发货人:                                                                    |      | 收货项目:上     |              |         |                           |        |
| 联系方式:                                                                   |      | 供应商发货类型:   | 总包           |         |                           |        |
| 发货单号: 、                                                                 |      | 收货人:       |              |         |                           |        |
| 发货时间: 2018-08-24 15:33:29                                               |      | 联系方式: 1    |              |         |                           |        |
| 配送公司:                                                                   |      | 收货时间: 2018 | -08-24 15:55 |         |                           |        |
| 配送单号:                                                                   |      | 收货方式:移动;   | 量 全量         |         |                           |        |
| 进场满车 点验过程                                                               | 空车出场 |            |              |         |                           |        |
| 材料                                                                      | 单位   | 发货数量       | 收货数量         | 实际偏差    |                           |        |
| 铜芯聚氯乙烯绝缘电线                                                              |      | 100000000  |              | 00/ 700 | 10000 0000 0000           |        |
| 期指: BV-2.5<br>第1次收货数量: 148000.0000<br>收货人:<br>收货时间: 2018-08-24 15:55:32 |      | 148000.000 | 148000.000   | 0% 正弗   | 1965年1971日:-0.0076~0.0076 | 収益记录 ❤ |

单据打印时可根据项目情况选择 A4 纸或者针式打印。如图

| 发料单模板: ⊛ 普通模板 | <ul> <li>中国建筑模板</li> </ul> |                        |        |                   |          |  |
|---------------|----------------------------|------------------------|--------|-------------------|----------|--|
|               |                            | 物料发货单                  |        |                   |          |  |
| 打印次数: 0       |                            |                        |        |                   |          |  |
| 供应裔: sup100   | 发料!                        | 单位: 运营测试项目             | 发料单号:  | 24661-20180824023 | 22500040 |  |
| 车牌号:川ABK020   | 出场                         | ∃期:2018-08-24 02:32:25 | 5      |                   |          |  |
| 材料名称及         | 规格 毛道                      | 重(吨) 皮重(吨)             | 净重(吨)  | 实际重量(吨)           | 数量       |  |
| 钢笆片 (0.8      | m) 45                      | .180 25.180            | 20.000 | 20.000            | 20.000 暉 |  |
| 金履欽管(DI       | v32) 25                    | .180 5.180             | 20.000 | 20.000            | 20.000 吨 |  |
| 总计            | 45                         | .180 5.180             | 40.000 | 40.000            | 40.000   |  |
| 司磅员:          | 司机                         | :                      | 材料主管:  |                   |          |  |
| 专业工程师:        | 项目:                        | 主管:                    | 备注:    |                   |          |  |
| 一联为存根联        | 二联:                        | 为记账联                   | 三联为结1  | 尊联                |          |  |
|               |                            |                        |        |                   |          |  |

# 2.2.2 发货单

选择项目进入发货单页面,根据查询条件进行筛选并导出相关数据。如图:

| 平台           |              | ÷       | 富乐领江            | —期 B 段金桂苑 1、   | 2、3、5、6、7 | , °• |   | 统计分析   | 发货单  | 材料管理 | 项目设置 |
|--------------|--------------|---------|-----------------|----------------|-----------|------|---|--------|------|------|------|
| 查询条件         |              |         |                 |                |           |      | 1 |        |      |      |      |
| 关键词:<br>收货方式 | 车牌号、供应<br>全部 | 商名称或发货单 | 4 <u>5</u><br>▼ | 车辆状态:<br>发货时间: | 全部 开始日期   | 结束日期 | - | 发货类型   | 全部   |      | •    |
|              |              |         |                 | ٩              | 查询        | り重置  |   |        |      |      |      |
| 查询结果         |              |         |                 |                |           |      |   |        |      |      | は会社  |
| 序号 发货单号      | 车牌号          | 供应商     | 发货类型            | 发货来源           | 发货时间      | 商品种类 | 商 | 品重量(吨) | 收货方式 | 状态   | 操作   |

# 2.2.3 材料管理

在【材料管理】添加材料,或修改材料换算率阈值等。如图:

| 合同列表 订单管理 收货管理                      | 验货管理 退货管理 租赁退                | 料管理 待结算 结算管 | 理 租赁结算管理 优选商             | 新城 付款管理 现场收货    |
|-------------------------------------|------------------------------|-------------|--------------------------|-----------------|
|                                     |                              |             | 统计分析                     | f 发货单 材料管理 项目设置 |
| 平台                                  | ▼ 航空医学大楼及附属工程                | *           |                          |                 |
| 航空医学大楼及附属工程所使用材料<br>请输入材料名称规格       | 搜察                           |             |                          | 批量删除 添加材料       |
| 材料类别                                | □ 材料名称                       | 类别          | 阈值 单位转                   | 换 操作            |
| □- ■ 标准分类 □- ■ 玻璃及玻璃制品 □- ■ 玻璃及玻璃制品 | 平面钢化玻璃(6 绿色)<br>材料ID:102377  | 钢化玻璃        | 上限: 0.00 %<br>下限: 0.00 % | 修改 删除           |
| 上" ■ 周被约科仪上祭                        | □ 钢制脚手杆(1.25)<br>材料ⅠD:103577 | 脚手架         | 上限: 0.00 %<br>下限: 0.00 % | 修改 删除           |
|                                     | 10 * 共2条记录                   |             | 共1页/跳                    | 转至第 页 《 〈 1 〉 》 |
|                                     |                              |             |                          |                 |

| <b>そ云筑网</b> ※ ※ ※ 3 、 5 、 5 、 5 、 5 、 5 、 5 、 5 、 5 、 5 、                                                                                                    |                     |                   |                 |                |
|----------------------------------------------------------------------------------------------------|---------------------|-------------------|-----------------|----------------|
| 合同列表 订单管理 收货管理                                                                                                    | 设置材料阈值和单位转换率        |                   | × <sup>先商</sup> |                |
|                                                                                                    | 材料名称: 平面钢化玻璃 (6 绿色) |                   | さめ              |                |
| 平台                                                                                                    | 阈值上限(%): 0          | 阈值下限(%): 0        |                 |                |
| 航空医学大楼及附属工程所使用材料:                                                                                                    | 单位名称:               | <b>换算率:</b> 1.000 | 增加              |                |
| 请输入材料名称 规格                                                                                                    |                     |                   |                 |                |
| 材料类别                                                                                                    |                     | 保存美团              | X 4 5 H         |                |
| <ul> <li>□</li> <li>□</li></ul> |                     | 钢化玻璃              |                 | 修改 删除          |
|                                                                                                    |                     |                   |                 |                |
|                                                                                                    | 10 • 共2条记录          |                   |                 | 至第 页 《 《 1 > 》 |
|                                                                                                    |                     |                   |                 |                |

| 合云筑网路                  | WCD<br><sup>主要相互同</sup> 订单易 |                                           | 首页 功能导航 | 994<br>40 系统消息 个人设置 简体中: | z 🛛 💽 Ŧ6 duxi 🛛 185 |
|------------------------|-----------------------------|-------------------------------------------|---------|--------------------------|---------------------|
| 合同列表 订单                | 添加材料到项目中使用                  |                                           |         |                          | ※ 现场收货              |
|                        | 请输入材料名称 规格                  | 15                                        | 建案      | 云筑材料库                    | A<br>料管理 项目设置       |
| 平台                     | 商品类别                        | □ 材料名称                                    | 规格型号    | 类别                       |                     |
| 航空医学大楼及附属              | ■ 标准分类<br>                  | □ 平面钢化玻璃<br>材料ID:102377                   | 6 绿色    | 钢化玻璃                     |                     |
| 请输入材料名称规               | ■ ■ 周转材料及工具                 | □ 钢制脚手杆<br>材料ID:103577                    | 1.25    | 脚手架                      | 30117 State         |
| 材料类别                   |                             | □ 安全网<br>材料ID:103777                      | 1.5×6   | 围护、运输类周转材料               | 1011                |
| □· ■ 标准分类<br>中· ■ 玻璃及知 | □                           | <ul> <li>- 钢丝钳<br/>材料ID:103877</li> </ul> | 8       | 手动工具                     | 修改 删除               |
| 田· 圖 周转材料              | 上"■ 家具<br>↓<br>↓<br>● 灯具、光源 | ■ 螺纹钢筋<br>材料ID:100001548                  | 3+S     | 钢筋                       | 修改 删除               |
|                        | <ul> <li></li></ul>         | ■ 热轧圆盘条<br>材料ID:104077                    | 16+S    | 钢筋                       |                     |
|                        | 🗗 🖿 开关、插座                   | 执刻周盘祭<br>添加                               | 关闭      |                          |                     |

#### 2.2.4 项目设置

项目设置界面,分别有基础设置及地磅收料、地磅发料、移动点验三个打 印模板设置。其中基础设置有六个功能设置,可选择是或否开启该功能。重新 设置后,一定要点击【保存】,否则该功能无法启动;打印模板设置可以根据 项目需求去选择并设定,并要点击【保存】。如图:

|                                                                                                    | 统计分析 发货单 材料管理 项目设置                            |
|----------------------------------------------------------------------------------------------------|-----------------------------------------------|
| 平台                                                                                                    | 富乐硕打一脚 B <del>20会进程 1、2、3、5、</del> 6、7、 ▼     |
| 基础设置 地磅收料打印普通模板设置 地磅发料                                                                                                    | 打印普通模板设置 移动点验打印普通模板设置                         |
| 收货关联合同订单:                                                                                                    | 关 开启后,微笛铸-收货单-待处理中可以对相应收货单进行合同订单的关联,以便结算      |
| 收货关联合同订单补充关联:                                                                                                    | 关 开启后,微信镜-收货单-已完成中可以对租应之前未关联合同订单的收货单进行关联,以便结算 |
| 收货审批:                                                                                                    | 关 开启后,收货单需要审批完成后才能完成收告                        |
| 中国建筑模板单据打印,显示实际重量:                                                                                                    | 关 开启后,云簧使用中建模板打印单篮时重量将显示实际重量,否则显示净重           |
| 移动点验拍照支持从相册选择图片:                                                                                                    | 关开血后,微信请-移动点脸进行收货拍照,可以选择手机相册图片,否则只能在线拍照       |
| 供应商发货完成,项目接收手机短信号码:                                                                                                    | 手机号码格式必须正确,可以填写多个,以逗号<br>隔开                   |
| 20日本 2010日 2010日 201010000000000 | e e e e e e e e e e e e e e e e e e e         |

### 2.2.4.1 收货关联合同订单

开启【收货关联合同订单】功能,则在微信端-收货单-待处理界面必须关 联合同和订单,否则无法完成收货。如图:

|                                                                         | 统计分析 发货单 材料管理 项目设                               |
|-------------------------------------------------------------------------|-------------------------------------------------|
| 平台                                                                      | 當乐领江—期 B 段金桂苑 1、2、3、5、6、7、 ▼                    |
| 基础设置 地磅收料打印普通模板设置 地磅发料                                                  | 打印普通模板设置 移动点验打印普通模板设置                           |
| 收货关联合同订单:                                                               | 开开开始,微信调-收货单-待处理中可以对相应收货单进行合同订单的关联,以便结算         |
| 收货关联合同订单补充关联:                                                           | 关 开启后, 微信镊-收货单-已完成中可以对相应之前未关联合同订单的收货单进行关联, 以便结算 |
| 收货审批:                                                                   | 关 开启后,收货单需要审批完成后才能完成收货                          |
| 中国建筑模板单据打印,显示实际重量:                                                      | 关 开启后,云簧使用中建模板打印单据时重量将显示实际重量,否则显示净重             |
| 移动点验拍照支持从相册选择图片:                                                        | ★ 开启后,微信講-移动点验进行收货拍照,可以选择手机相册图片,否则只能在线拍照        |
| 供应商发货完成项目接收手机短信号码:                                                      | 手机号码格式必须正确,可以填写多个,以适号<br>履开<br>。                |
| 25年3日の日本10月1日の1月1日の1月1日の1月1日の1月1日の1日の1日の1日の1日の1日の1日の1日の1日の1日の1日の1日の1日の1 |                                                 |

#### 2.2.4.2 收货关联合同订单补充关联

开启【收货关联合同订单补充关联】功能,则在微信端-收货单-已完成界 面对相应之前未关联合同订单的收货单进行关联,以便结算。如图:

|                 |          | 统计分析 发                                          | 货单 材料管理 | 项目设置 |
|-----------------|----------|-------------------------------------------------|---------|------|
| 平台              | ٣        | 富乐领江─期 B 段金桂苑 1、2、3、5、6、7、 🔹                    |         |      |
| 基础设置 地磅收料打印普通模板 | 反设置 地磅发料 | 打印普通模板设置 移动点验打印普通模板设置                           |         |      |
| 收货              | 关联合同订单:  | 关 开启后,微信调-收货单-待处理中可以对相应收货单进行合同订单的关联,以便结算        |         |      |
| 收货关联合同证         | 订单补充关联:  | 开 开启后,微信端-收货单-已完成中可以对相应之前未关联合同订单的收货单进行关联,以便结算   |         |      |
|                 | 收货审批:    | 关 开启后,收货单需要审批完成后才能完成收货                          |         |      |
| 中国建筑模板单据打印, !   | 显示实际重量:  | 关 开启后,云端使用中建模板打印单据时重量将显示实际重量,否则显示净重             |         |      |
| 移动点验拍照支持从机      | 相册选择图片:  | 关 开启后,微信请-移动点验进行收货拍照,可以选择手机相册图片,否则只能在线拍照        |         |      |
| 供应商发货完成,项目接收    | 手机短信号码:  | 手机号器格式必须正确,可以填写多个,以逗号<br>展开<br>多方。<br>展开<br>多方。 | 手机短信,   |      |
| ■保存             |          |                                                 |         |      |

# 2.2.4.3 收货审批

开启【收货审批】功能,在微信端-收货单界面必须提交审批,且审批通过 才能完成收货。若审批不通过则该收货单作废。如图:

注: 要使用该功能,必须先设置审批流程,具体参考 2.1.2 收货审批设置。

|                        | 统计分析 发货单 木                                    | 材料管理 项目设 |
|------------------------|-----------------------------------------------|----------|
| 平台 🔻                   | 富乐领江─-期 B 段金桂苑 1、2、3、5、6、7、 💌                 |          |
| 基础设置 地磅收料打印普通模板设置 地磅发料 | 丁印普通模板设置 移动点验打印普通模板设置                         |          |
| 收货关联合同订单:              | 关 开启后,微信调-收货单-待处理中可以对相应收货单进行合同订单的关联,以便结算      |          |
| 收货关联合同订单补充关联:          | 关 开启后,微信蹒-收货单-已完成中可以对相应之前未关联合同订单的收货单进行关联,以便结算 |          |
| 收货审批:                  | 开一开启后,收货单需要审批完成后才能完成收货                        |          |
| 中国建筑模板单据打印,显示实际重量:     | 关 开启后,云端使用中建模板打印单调时重量将显示实际重量,否则显示净重           |          |
| 移动点验拍照支持从相册选择图片:       | 关 开启后,微信请-移动点验进行收货拍照,可以选择手机相册图片,否则只能在线拍照      |          |
| 供应商发货完成,项目接收手机短信号码:    | 手机号码格式必须正确,可以填写多个,以逗号<br>隔开                   |          |
| 四保存 20重要               | 2                                             |          |
| And Contra             |                                               |          |

| <                                                                           | 运营测试项                     | 目                 | ≓切换    |
|-----------------------------------------------------------------------------|---------------------------|-------------------|--------|
| Q 输入供应商或收货单                                                                 | 自号查找                      |                   |        |
| 待处理75 审批                                                                    | 29 00 已分                  | <sub>宅成</sub> 337 | 己废单115 |
| <ul> <li>● 供货商家: sup1</li> <li>● 收货单号: csce</li> <li>11 发货来源: 微信</li> </ul> | 00<br>c-sh-2018082<br>端   | 800003            | 总包     |
| ① 收货时间: 2018-0                                                              | 8-28 00:08:18             | 共2种商品             | 移动点验   |
| <ul> <li>團 供货商家: sup1</li> <li>目 收货单号: csce</li> <li>11 发货来源: 无发</li> </ul> | 00<br>c-lssh-201808<br>货单 | 32800001          | 意思     |
| ③ 收货时间: 2018-0                                                              | 8-28 00:04:23             | 共2种商品             | 移动点验   |

| ✓ 收货单号:cscec-sh-2 | 2018042500145 |
|-------------------|---------------|
| 发货数量              | 0.001 吨       |
| 实际数量              | 0.001 吨       |
| 偏差率               | 0.00%         |
| 车辆:川A00093        | 查看拍照 >        |
| 材料: 方钢 25×25      |               |
| 发货数量              | 105 1         |
| 实际数量              | 100 1         |
| 偏差率               | -4.76%        |
| 材料: 废钢材出售处理 @     | 臣何筋           |
| 发货数量              | 10.999 11222  |
| 实际数量              | 10.999 11222  |
| 偏差率               | 0.00%         |
| 提交审               | 甜             |

| <b>〈</b> 收                 | 货单号:xcsh_246 | 61_0000002 | 86               |
|----------------------------|--------------|------------|------------------|
| 毛重(吨)                      | 皮重(吨)        | 净重(吨)      | 扣重(吨)            |
| 79.12                      | 19.76        | 59.36      | 0                |
| 材料: 镀锌                     | 钢板 1.2mm     |            |                  |
| 发货重量                       |              |            | 23吨              |
| 实际重量                       |              |            | 59.36吨           |
| 偏差率                        |              |            | 158.09%          |
| 审批记录                       | 1            |            | ~                |
| 🥑 一级审批                     |              |            |                  |
| <b>test5(2) </b> 通过<br>222 |              |            | 2018-04-25 01:27 |
| 🥪 二级审批                     |              |            |                  |
| test6 通过<br>同亲             |              |            | 2018-04-25 01:28 |

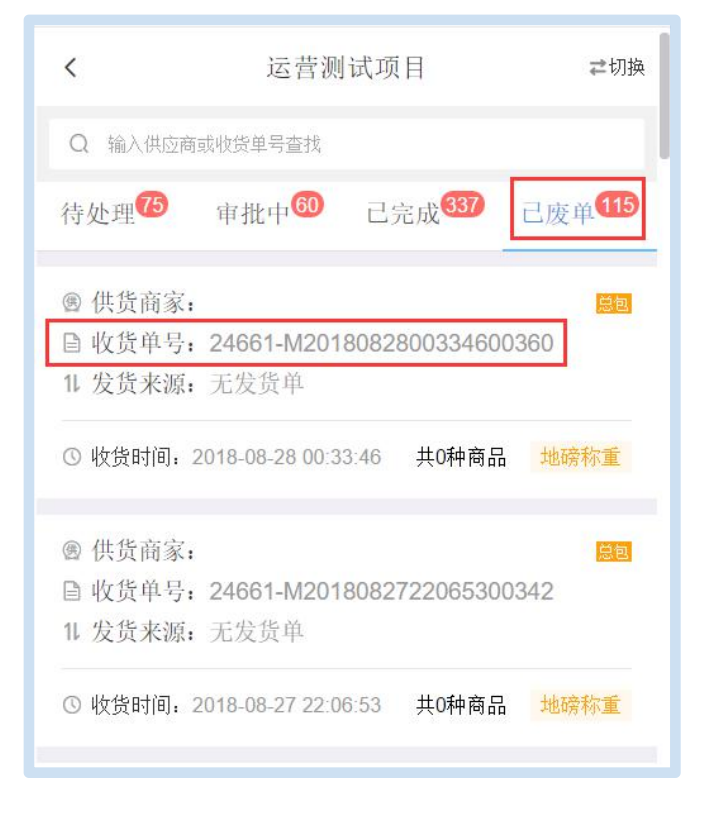

| ✓ 收货单号:csce                | c-sh-2018042500022     |
|----------------------------|------------------------|
| 发货单号                       | cscec-fh-2018042500046 |
| 合同                         | prdtest-查看保证金          |
| 订单                         | prdtest收货系统11          |
| 供应商                        | sup100                 |
| ▲车辆:川A00091                | 查看拍照 >                 |
| 材料: 镀锌钢板 1.2m              | m                      |
| 发货数量                       | 1 吨                    |
| 实际数量                       | 12 吨                   |
| 偏差率                        | 1100.00%               |
| ■ 审批记录                     | ^                      |
| ⊗ 一级审批                     |                        |
| <b>test5(2) 驳回</b><br>哔哩哔哩 | 2018-04-25 03:38       |

# 2.2.4.4 中国建筑模板单据打印,显示实际重量

开启【中国建筑模板单据打印,显示实际重量】功能,在台账明细界面打 印该项目的收货单,汇总会直接显示【实际重量】。如图:

|                        | 统计分析 发货单 材料管理 项目设置                            |
|------------------------|-----------------------------------------------|
| 푸습 *                   | 117一期中央商务区工程主塔根项目部 🔻                          |
| 基础设置 地磅收料打印普通模板设置 地磅发料 | H打印普通模板设置 移动点验打印普通模板设置                        |
| 收货关联合同订单:              | 关 开启后,微信请-收货单-待处理中可以对相应收货单进行合同订单的关联,以便给算      |
| 收货关联合同订单补充关联:          | 关 开启后,微信論-收货单-已完成中可以对相应之能未关联合同订单的收货单进行关联,以便结算 |
| 收货审批:                  | 关 开启后,收货单需要审批完成后才能完成收货                        |
| 中国建筑模板单据打印,显示实际重量:     | 开 开启后,云端使用中建模版打印单器时重量将显示实际重量,否则显示净重           |
| 移动点验拍照支持从相册选择图片:       | 关 开启后,微信蹒-移动点验进行收货拍照,可以选择手机相册图片,否则只能在线拍照      |
| 供应商发货完成,项目接收手机短信号码:    | 手机号码格式必须正确,可以填写多个,以逗号<br>隔开<br>格              |
| 日保存                    | ✔ 保存设置成功                                      |

| DDC     | 中国建筑项目管理表格           |           |      |         |      |                                  |           |                 |       |         |
|---------|----------------------|-----------|------|---------|------|----------------------------------|-----------|-----------------|-------|---------|
| eaute   |                      | 收料单       |      |         | 表格编号 |                                  |           |                 |       |         |
| 项目名称及编码 | ריירייבואי-ארשאנאורי |           |      | 日期      | 9    | 2017-12-16 12:08:13              |           |                 |       |         |
| 供应单位    | 泉州中建商品混凝土有限公司        |           |      | 编号      | ļ.   | 20171216-JJGLCTSQ-<br>01-0011 总重 |           |                 | 总重量   | 25.880吨 |
| 物资      | 名称 规格型号 计量单位         |           | 计量单位 | 发货数量    | 实收   | 数量                               | 含税价/<br>元 | <u>金额/</u><br>元 | 厂家/品牌 | 车牌号     |
| 普通泪     | 凝土                   | C30 泵送 P6 | 立方米  | 10.8739 |      |                                  |           |                 |       | 闽C37679 |
|         |                      |           |      |         |      |                                  |           |                 |       |         |

# 2.2.4.5 移动点验拍照支持从相册选择图片

开启后,微信端-移动点验进行收货拍照,可以从手机相册选择图片上传。如图:

|                        |                                                                    | 统计分析     | 发货单     | 材料管理 | 项目设置 |
|------------------------|--------------------------------------------------------------------|----------|---------|------|------|
| 平台                     | 富乐领江一期 B 段金桂苑 1、2、3、5、6、7、 ▼                                       |          |         |      |      |
| 基础设置 地磅收料打印普通模板设置 地磅发料 | 打印普通模板设置 移动点验打印普通模板设置                                              |          |         |      |      |
| 收货关联合同订单:              | 关 开启后,微信读-收货单-待处理中可以对相应收货单进行合同订单的关联,以                              | 更结算      |         |      |      |
| 收货关联合同订单补充关联:          | 关 开启后,微信簧-收货单-已完成中可以对相应之前未关联合同订单的收货单进                              | 5关联,以便结算 |         |      |      |
| 收货审批:                  | 关 开启后,收货单需要审批完成后才能完成收货                                             |          |         |      |      |
| 中国建筑模板单据打印,显示实际重量:     | 关 开启后,云簧使用中建模板打印单据时重量将显示实际重量,否则显示争重                                |          |         |      |      |
| 移动点验拍照支持从相册选择图片:       | 开 开启后,微信读-移动点验进行收货拍照,可以选择手机相册图片,否则只能右                              | E线拍照     |         |      |      |
| 供应商发货完成,项目接收手机短信号码:    | 手机号码格式必须正确,可以填写多个,以适号<br>稿开<br>~~~~~~~~~~~~~~~~~~~~~~~~~~~~~~~~~~~ | 手机号发送发货完 | 成的手机短信, |      |      |
| 四保存 ご重置                |                                                                    |          |         |      |      |

| ull 中国移动 🗢 | 15:41 🕑 🕇 🖲 🕏 72% 🦲 4 |
|------------|-----------------------|
| ×          | 云筑网 …                 |
| <          | 普通收货                  |
| 普通收货       |                       |
| 收货项目       | 测试20180810            |
| 供应商        | 重庆富申联合供应链管理 ><br>有限公司 |
| 白照         |                       |
| 照片图库       |                       |
| 浏览         | •••                   |
|            | 取消                    |

# 2.2.4.6 短信通知

若填写了手机号,供应商发货完成后系统会发送短信到该手机。如图:

|                        |                              | 统计分析                              | 发货单 材料  | 管理 项目设置 |
|------------------------|------------------------------|-----------------------------------|---------|---------|
| 平台                     | 富乐领江─期 B 段金桂苑 1、2、3、5、6、7、 ▼ |                                   |         |         |
| 基础设置 地磅收料打印普通模板设置 地磅发料 | 丁印普通模板设置 移动点验打印普通模板设置        |                                   |         |         |
| 收货关联合同订单:              | 关 开启后,微信蹒-收货单-待处理中可以对相应收货单   | 进行合同订单的关联,以便结算                    |         |         |
| 收货关联合同订单补充关联:          | 关开启后,微信端-收货单-已完成中可以对相应之前未    | 关联合同订单的收货单进行关联,以便结算               |         |         |
| 收货审批:                  | 关 开启后,收货单需要审批完成后才能完成收货       |                                   |         |         |
| 中国建筑模板单据打印,显示实际重量:     | 关 开启后,云端使用中建模板打印单据时重量将显示实    | ·际重量,否则显示净重                       |         |         |
| 移动点验拍照支持从相册选择图片:       | 关 开启后, 微信蹒-移动点验进行收货拍照, 可以选择  | 手机相册图片,否则只能在线拍照                   |         |         |
| 供应商发货完成,项目接收手机短信号码:    | 12345678901 供返商              | 游发货完成后,将给填写的手机号发送发货完成<br>2时知晓安排收货 | 陇的手机短信, |         |
| 2 ●保存 2 重置             | 6                            |                                   |         |         |

# 2.2.4.7 地磅收料打印普通模板设置

地磅收料打印普通模板如下,可根据项目需求来设置。如图:

说明: 左侧显示对应单据的普通打印模板, 点击勾选状态, 表示打印启用该字

段,未勾选中则表示打印不显示该字段,循环过磅不打印合计

| 出设直 地傍收料打 | 即曾通模板设直                 | 地磅友料打印1 | 当週榠极设直       | 移动点拉打印管1 | 也快放设直 |     |              |              |
|-----------|-------------------------|---------|--------------|----------|-------|-----|--------------|--------------|
|           |                         |         | 物料收          | 货单       |       |     |              | 说明:          |
| 打印次数      | \ v                     | 发货单     | <del>5</del> | ×        |       |     |              | 左侧显示对应单据的普通打 |
| 供应商       | V                       | 收货单位    | 立            | √        | 收货单号  |     | ×.           | 示打印启用该字段,未勾选 |
| 车牌号       | $\overline{\mathbf{A}}$ | 入场日     | 明            | √        | 出场日期  |     | ( <b>N</b> ) | 中则表示打印不显示该字  |
| 材料名称      | 毛重(吨)                   | 皮重(     | 吨)           | 净重(吨)    | 实际重量( | 屯)  | 数量           | 段,循环过磅个引印合计  |
| 合计        |                         |         |              |          |       |     |              |              |
| 司磅员       | √                       | 司机      | $\checkmark$ | 材料主管     | V     | 审批人 |              |              |
| 专业工程师     | ×                       | 项目主管    | ×            | 备注       | ×     |     |              |              |
| 一联为存根联    | 二联为记账期                  | ¥ .     | 联为结算联        |          |       |     | $\checkmark$ |              |
| 收當昭片      |                         |         |              |          |       |     | ×            |              |

#### 2.2.4.8 地磅发料打印普通模板设置

地磅发料打印普通模板如下,可根据项目需求来设置。如图:

说明: 左侧显示对应单据的普通打印模板,点击勾选状态,表示打印启用该字 段,未勾选中则表示打印不显示该字段,循环过磅不打印合计

| 出设直 地磅收料打     | り普通楔板设直 地位 | 房友科打印普通楔板设   | 直 移动点碰打印管加 | 围楔板设直   |              |                           |
|---------------|------------|--------------|------------|---------|--------------|---------------------------|
|               |            | 物料           | 发货单        |         |              | 说明:                       |
| 打印次数          | √          | $\backslash$ |            |         |              | 左侧显示对应单据的普通的 印模板 古主勾涉状本 調 |
| 供应商           | √          | 发料单位         | √          | 发料单号    | $\checkmark$ | 示打印启用该字段, 未勾;             |
| 车牌号           | √          | 出场日期         | V          |         |              | 中则表示打印不显示该字               |
| 材料名称          | 毛重(吨)      | 皮重(吨)        | 净重(吨)      | 实际重量(吨) | 数量           | 段, 循环过磅小打印合计              |
| 合计            |            |              |            |         |              |                           |
| 司磅员           | V          | 司机           | √          | 材料主管    | $\checkmark$ |                           |
| 专业工程师         | ×          | 项目主管         | ×          | 备注      | ×            |                           |
| 一联为存根联        | 二联为记账联     | 三联为结算        |            |         | <            |                           |
| 44-301 022 14 |            |              | 1          |         | ~            |                           |

#### 2.2.4.9 移动点验打印普通模板设置

移动点验打印普通模板如下,可根据项目需求来设置。如图:

说明: 左侧显示对应单据的普通打印模板, 点击勾选状态, 表示打印启用该字

段,未勾选中则表示打印不显示该字段,循环过磅不打印合计

| 础设置 地磅收料打印普通模板设 | 置 地磅发 | 料打印普通模板设置 移         | 动点验打印普通模板    | 设置     |              |                              |
|-----------------|-------|---------------------|--------------|--------|--------------|------------------------------|
| 打印次数 🗸          |       | 说明:<br>左侧显示对应单据的普通打 |              |        |              |                              |
| 供应商 🗸           | 收货    | 8单位                 | 1            | 收货日期   | $\checkmark$ | 印模板,点击勾选状态,表<br>示打印启用该字段,未勾选 |
| 收货单号 ✓          | 云第    | 筑发货单号               | $\checkmark$ |        | 中则表示打印不显示该字段 |                              |
| 材料名称            |       | t 4                 | <b>文货时间</b>  | 间 收货备注 |              |                              |
| 收货人             | V     | 材料主管                | V            | 审批人    | $\checkmark$ |                              |
| 专业工程师           | ×     | 项目主管                | ×            |        |              |                              |
| 一联为存根联 二联为记     | 长联    | 三联为结算联              |              |        | $\checkmark$ |                              |
| 收货照片            |       |                     | <u> </u>     |        | ×            |                              |

# 第三章 联系我们

中建电商提供完备的客服服务体系,您遇到系统任何问题时,可拨打客服 热线咨询

电话: 028-82570666